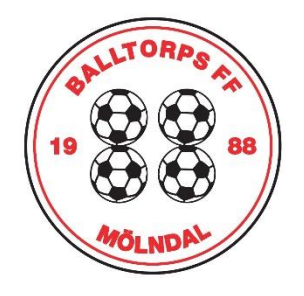

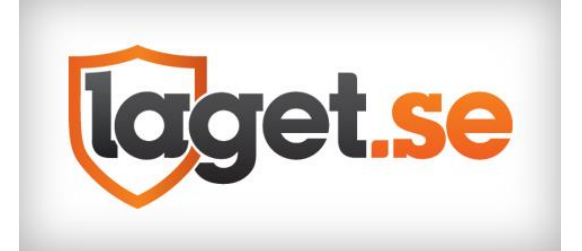

# MANUAL

## Lägga upp nya spelare/ledare/förälder

-Välj admin

-Klicka på medlemmar

-Klicka på lägg till medlem

-Klicka på Sök/Skapa ny (för spelare väljer du aktiv under roll, för ledare väljer du ledare under roll och för förälder så väljer du förälder)

| lagaet.se                   | 🕂 🎤 Admin 🔍                                                           | Sök klubbar & grupper                                          |                                                   | - leol 🎇 🗊 🖳                                                           |  |  |
|-----------------------------|-----------------------------------------------------------------------|----------------------------------------------------------------|---------------------------------------------------|------------------------------------------------------------------------|--|--|
|                             |                                                                       |                                                                | 100 Aug                                           |                                                                        |  |  |
|                             |                                                                       |                                                                |                                                   |                                                                        |  |  |
|                             |                                                                       |                                                                |                                                   |                                                                        |  |  |
|                             |                                                                       |                                                                |                                                   |                                                                        |  |  |
|                             |                                                                       |                                                                |                                                   |                                                                        |  |  |
|                             |                                                                       |                                                                |                                                   |                                                                        |  |  |
| B                           | alltorps                                                              | FF F-2013/2014 🗸                                               |                                                   |                                                                        |  |  |
| ANGLINDAL                   | FO                                                                    |                                                                |                                                   |                                                                        |  |  |
| 🛪 Start 🔺 Lag               | iet 🛗 Kalender                                                        | 🟆 Serier 🛛 Bilder 🗬                                            | Video 😞 Gästbok 🎔 S                               | Sponsorer 🗧 Mer 🕶                                                      |  |  |
|                             |                                                                       |                                                                |                                                   |                                                                        |  |  |
| læget.se +                  | 🛞 Medlemsvy                                                           | Q Sök klubbar & grupper                                        |                                                   | ool 🎇 🗊 💟 🦺                                                            |  |  |
| Information                 |                                                                       |                                                                |                                                   |                                                                        |  |  |
| Förstasidan                 | A Start                                                               | 3esökarstatistik 🛛 📜 Butike                                    | n \$ Saldo                                        |                                                                        |  |  |
| Inställningar               | Start Kommenta                                                        | rer Rapporterade inlägg                                        |                                                   |                                                                        |  |  |
| Om gruppen                  | GRUPPSIDA                                                             |                                                                | PAKET                                             | ANVÄNT UTRYMME                                                         |  |  |
| Utskick                     | Balltorps FF F                                                        | -2013/2014<br>f13-14                                           | Silverpaket<br>9972 dagar                         | <b>9 MB</b><br>av 1000 MB                                              |  |  |
| Medlemsstatus               | <b>C</b>                                                              |                                                                |                                                   |                                                                        |  |  |
| Medlemmar                   | 19 dec NYHET                                                          | r <b>tt fran laget.se</b><br>Spara tid genom att importera din | haskotsorio till lagot so                         |                                                                        |  |  |
| Aktiviteter                 | 30 nov Förbättrad avgiftsinsamling väntar i laget.se efter årsskiftet |                                                                |                                                   |                                                                        |  |  |
| Gästbok                     | 22 sep NYHET:                                                         | Få gratis sportväskor till hela ert la                         | g!                                                |                                                                        |  |  |
| Länkar                      | 25 aug Ny impo                                                        | rt för handbollsserier på plats i lag                          | et.se!                                            |                                                                        |  |  |
| Sponsorer                   | 20 juin relefond                                                      | apporten stanga i sommar (20 jun                               | o dug) – men mejia gama.                          |                                                                        |  |  |
| Serier/cuper                |                                                                       |                                                                |                                                   |                                                                        |  |  |
|                             |                                                                       |                                                                |                                                   |                                                                        |  |  |
| Eärgval/Bakgrund            |                                                                       |                                                                |                                                   |                                                                        |  |  |
| Menyval                     |                                                                       |                                                                |                                                   |                                                                        |  |  |
|                             |                                                                       |                                                                |                                                   |                                                                        |  |  |
|                             |                                                                       |                                                                |                                                   |                                                                        |  |  |
| Informatio                  | on                                                                    |                                                                |                                                   |                                                                        |  |  |
| Förstasida                  | n                                                                     | = Medlemmar                                                    | + Lagg till me                                    | edlem = Undergrupper                                                   |  |  |
| Inställninga                | ar                                                                    |                                                                |                                                   |                                                                        |  |  |
| Om gruppe                   | en                                                                    | Rätt infor<br>medlem o                                         | mation på rätt plats.<br>Ich kopplas till sitt ba | Saknar aktiv e-post och mobil lä<br>rn. Förälderns uppgifter ska aldri |  |  |
| Nyheter                     |                                                                       |                                                                |                                                   |                                                                        |  |  |
| Utskick                     |                                                                       | Medlemmar                                                      | Sök medlem                                        |                                                                        |  |  |
| Medlemsst                   | tatus                                                                 | Namp                                                           | Roll                                              | Undergrupp                                                             |  |  |
| Medlemma                    | ar                                                                    | Abigail Hadgu                                                  | Aktiv                                             | 0.000.3.066                                                            |  |  |
|                             |                                                                       | Abigan Haaga                                                   |                                                   |                                                                        |  |  |
|                             |                                                                       |                                                                |                                                   |                                                                        |  |  |
| and till mode               | om                                                                    |                                                                |                                                   |                                                                        |  |  |
| igg in mean                 |                                                                       |                                                                |                                                   |                                                                        |  |  |
| Ska du länna till           | on aktiv som sakna                                                    | r e-nost? Ange då personni                                     | ımmer här - <b>inte</b> förälders e               | -nost Förälders e-nost andes nå                                        |  |  |
| förälderns eget k           | konto som sedan ko                                                    | opplas till den aktiva.                                        |                                                   | -post i ordiders e-post driges pa                                      |  |  |
| -                           |                                                                       |                                                                |                                                   |                                                                        |  |  |
|                             |                                                                       |                                                                |                                                   |                                                                        |  |  |
| ök bland personer i klubben |                                                                       |                                                                | Ange namn, perso                                  | nnummer eller e-post                                                   |  |  |
|                             |                                                                       |                                                                |                                                   |                                                                        |  |  |
|                             |                                                                       |                                                                |                                                   | Sök/Skapa ny                                                           |  |  |
|                             |                                                                       |                                                                |                                                   |                                                                        |  |  |
|                             |                                                                       |                                                                |                                                   |                                                                        |  |  |

#### Skapa en aktivitet

-Välj admin

-Klicka på Aktiviteter

-Klicka på Ny aktivitet

-Välj aktivitetstyp, träning, match eller övrigt.

-Välj datum, tid och ange plats (plats är ett måste för att få LOK-stöd.

-För att kalla spelare och eller föräldrar, välj "anmälningsbar" och tryck sedan på "spara och börja kalla medlemmar".

| Förstasidan   | ≡ Aktiviteter + N        | y aktivitet 🛛 💷 Närvarostatistik     | III Närvarokort            |                              |
|---------------|--------------------------|--------------------------------------|----------------------------|------------------------------|
| Inställningar | Aktiviteter              |                                      |                            |                              |
| Om gruppen    |                          | äningar 💕 Matcher 🔲 Endast u         | ıtan närvaro               |                              |
| Utskick       | Jan (4) Feb (11) Mar (12 | l) Apr (15) Maj (12) Jun (7) Jul (0) | Aug (10) Sep (14) Okt (15) | Nov (12) Dec (5) 2023        |
| Medlemsstatus | 3 dec 11:00 - 13:00      | Avslutning med föreningen            | Teaterhuset (Balltorp)     | 13 aktiva, 2 ledare närvarar |
| Medlemmar     | 6 dec 18:30 - 19:30      | Träning 🥞                            | Balltorpsskolan            | 17 aktiva, 4 ledare närvarar |
| Aktiviteter   | 13 dec 18:00 - 19:30     | Träning 🧟                            | Förbovallen                | 19 aktiva, 4 ledare närvarar |
| Gästbok       | 17 dec 16:00 - 19:00     | Säsongsavslutning på Pitcher's       | Pitcher's Majorna          | 17 aktiva, 5 ledare närvarar |
| Länkar        | 20 -1 10-00 - 10-00      | C20- E                               | 1 457 1/20                 | e casa o casa assura         |

#### Närvaro

-Efter varje avslutad aktivitet så för du närvarostatistik. Detta görs genom att gå in på respektive aktivitet för att sedan bocka i om spelaren, ledaren eller föräldern har deltagit.

Ett tips är att ladda ned appen, "laget.se".

### Behöver ni ytterligare hjälp? Tveka inte att ta kontakt enligt nedan:

Joel Miah Joel@i-store.se 070-4095902

Guider/Support hittar du under: laget.zendesk.com/hc/sv